## Manually Setting up Carleton VPN with Mac

1. Connect to the Network CU-Wireless using your MyCarletonOne credentials

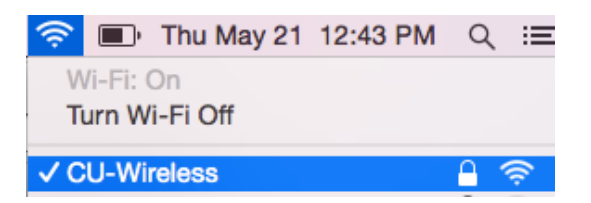

2. Open up System Preferences and select 'Network'

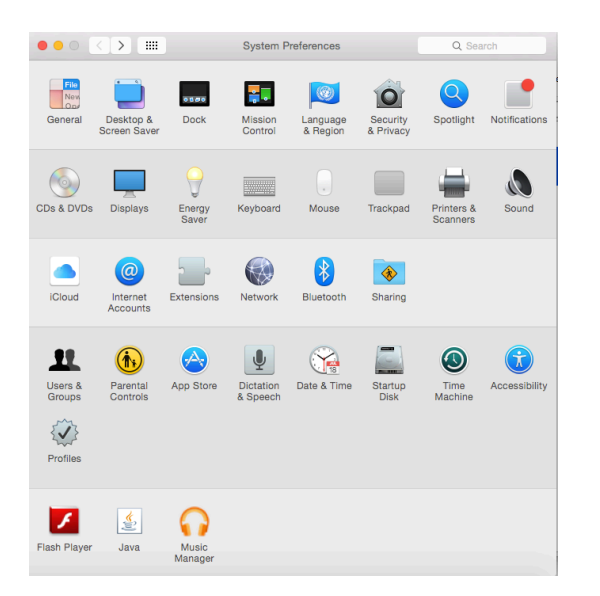

3. Under Network Preferences, click on the "+" icon

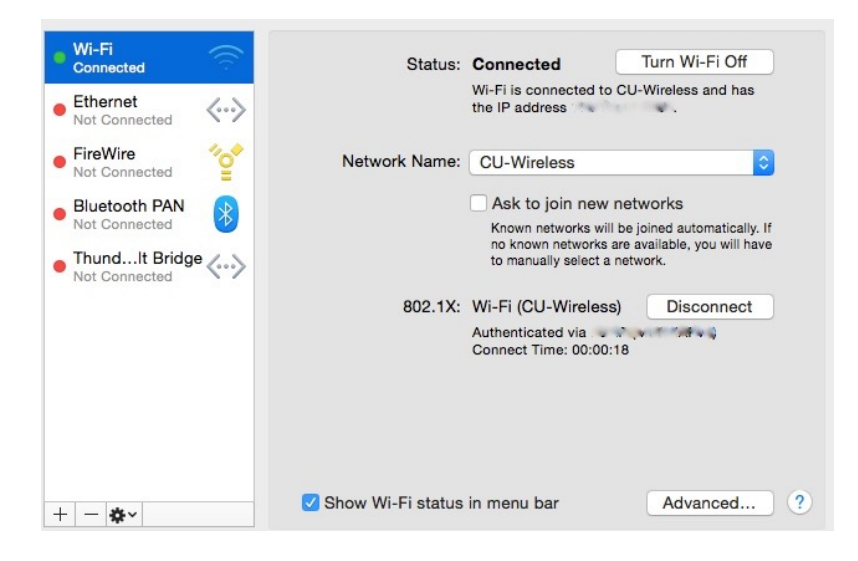

4. Select the Interface as "VPN", the VPN Type as "Cisco IPSec" and leave the Service name as VPN (Cisco IPSec). Click Create.

| Select the interface and enter a name for the new service. |                   |  |  |
|------------------------------------------------------------|-------------------|--|--|
| Interface:                                                 | VPN 🗘             |  |  |
| VPN Type:                                                  | Cisco IPSec       |  |  |
| Service Name:                                              | VPN (Cisco IPSec) |  |  |
|                                                            | Cancel Create     |  |  |

4. Select the VPN (Cisco IPSec) from the list on the left and enter the following details:

a. Server Address: cuvpn-server.carleton.ca

b. Account Name: **username@cunet** – i.e. this is your normal username (used to login to MyCarletonOne and in your email address) with @cunet added to the end of it

c. Password: <**password**> - i.e. this is your normal MyCarletonOne password (CMAIL, WebCT, Portal etc)

d. Select the tickbox "Show VPN status in menu bar" and "Apply"

| Server Address:     | cuvpn-server.carleton.ca |
|---------------------|--------------------------|
| Account Name:       | username@cunet           |
| Password:           | •••••                    |
|                     | Authentication Settings  |
|                     | Connect                  |
|                     |                          |
|                     |                          |
|                     |                          |
| ✓ Show VPN status i | n menu bar Advanced ?    |
|                     |                          |
|                     | Assist me Revert Apply   |

- 5. Next click on **Authentication Settings** and in the 'Machine Authentication' window enter the following:
  - 1. Shared Secret: mju7cde3
  - 2. Group Name: **CarletonVPN** (Note the capital 'C' and 'VPN')
  - 3. Click **OK**.

| Mac                           | Machine Authentication: |          |                          |  |
|-------------------------------|-------------------------|----------|--------------------------|--|
| 0                             | Shared Secret:          | •••••    | •                        |  |
| 0                             | Certificate Se          | lect     |                          |  |
| Group Name: CarletonVPN       |                         |          |                          |  |
| Cancel OK                     |                         |          |                          |  |
|                               | Server                  | Address: | cuvpn-server.carleton.ca |  |
| •                             | Accour                  | nt Name: | username@cunet           |  |
| $\langle \cdot \cdot \rangle$ | Pa                      | assword: | ••••••                   |  |
|                               |                         |          | Authentication Settings  |  |
|                               |                         |          | Connect                  |  |

6. Click on '**Connect'** and the '**Apply'** to save the changes when prompted.

| Server Address:<br>Account Name:<br>Password: | cuvpn-server.carleton.ca<br>username@cunet                                                               |                                                                                                    | Connecting without applying your changes will<br>use the previous settings. Would you like to<br>apply your changes before connecting?                                                           |  |
|-----------------------------------------------|----------------------------------------------------------------------------------------------------|----------------------------------------------------------------------------------------------------|----------------------------------------------------------------------------------------------------|--|
| Show VPN status in                            | Authentication Settings       Connect       n menu bar     Advanced       Assist me     Revert     Apply | red Image: Second Second S | Don't Apply     Cancel     Apply       Server Address:     cuvpn-server.carleton.ca       Account Name:     username@cunet       Password:     •••••••       Authentication Settings     Connect |  |

7. You will be prompted by the VPN Connection window. Re-enter your password. The VPN Connection should now be connected. Click **OK** twice to proceed.

| $\bigcirc$ | VPN Connection<br>Enter your user authentication                                                                                                    |  |
|------------|----------------------------------------------------------------------------------------------------|--|
|            | Account Name:                                                                                                    |  |
|            | username@cunet                                                                                                    |  |
|            | Password:                                                                                                    |  |
|            | ••••••                                                                                                    |  |
|            | Cancel OK                                                                                                    |  |
|            |                                                                                                    |  |
| $\bigcirc$ | VPN Connection<br>You are now connected to the Carleton U network. By<br>proceeding, users accept that they are aware of/agree<br>to CU policies relating to IT system use. You must<br>secure all information accessed & downloaded from<br>CU IT systems. Please password protect your<br>computer or log-out completely when it is not in use.<br>Users of CU IT systems are subject to the Freedom of<br>Information and Protection of Privacy Act (FIPPA). CU<br>policies on Access and Collection are available for<br>review at http://fippa.carleton.ca |  |
|            | Disconnect OK                                                                                                    |  |

8. Don't forget to 'disconnect' from the VPN when finished to return back to your normal Internet connection ©

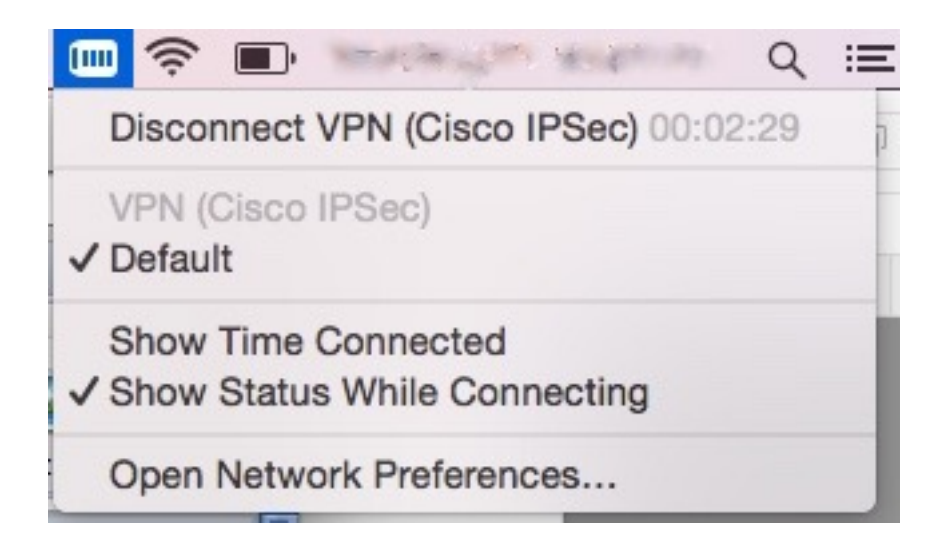